## <u>คู่มือการนำข้อมูลปฏิทินการศึกษาเข้าปฏิทิน (Google Calendar) ส่วนตัวบน Android</u>

1. ทำการเข้าหน้า Log in เข้าใช้ระบบของ Google ดังรูปที่ 1

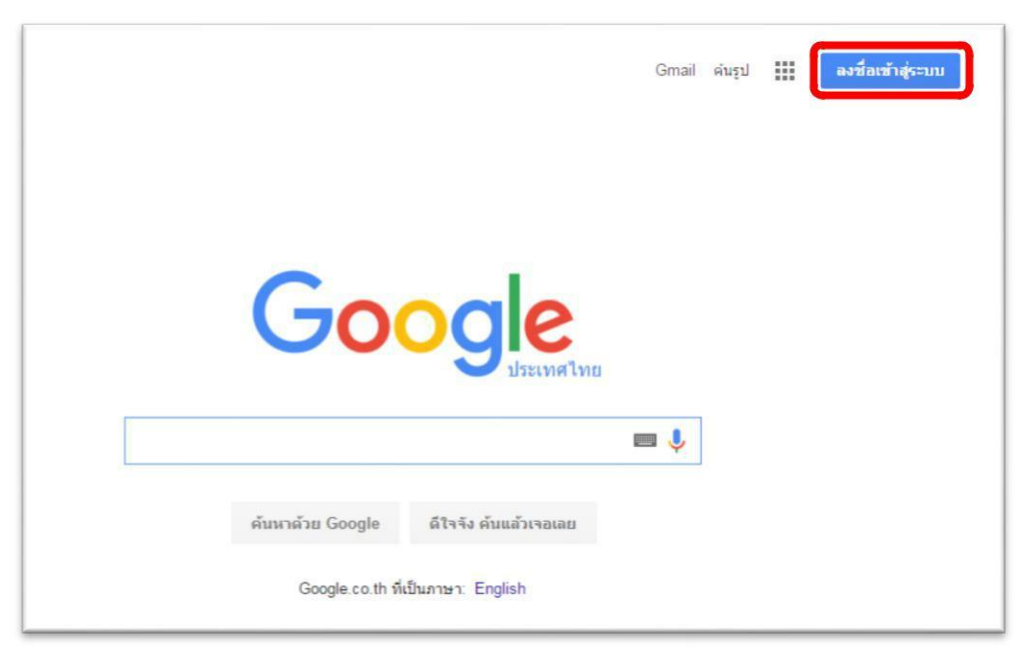

รูปที่ 1

2. กรอกชื่อและรหัสของผู้เข้าใช้ระบบ ดังรูปที่ 2 และ 3

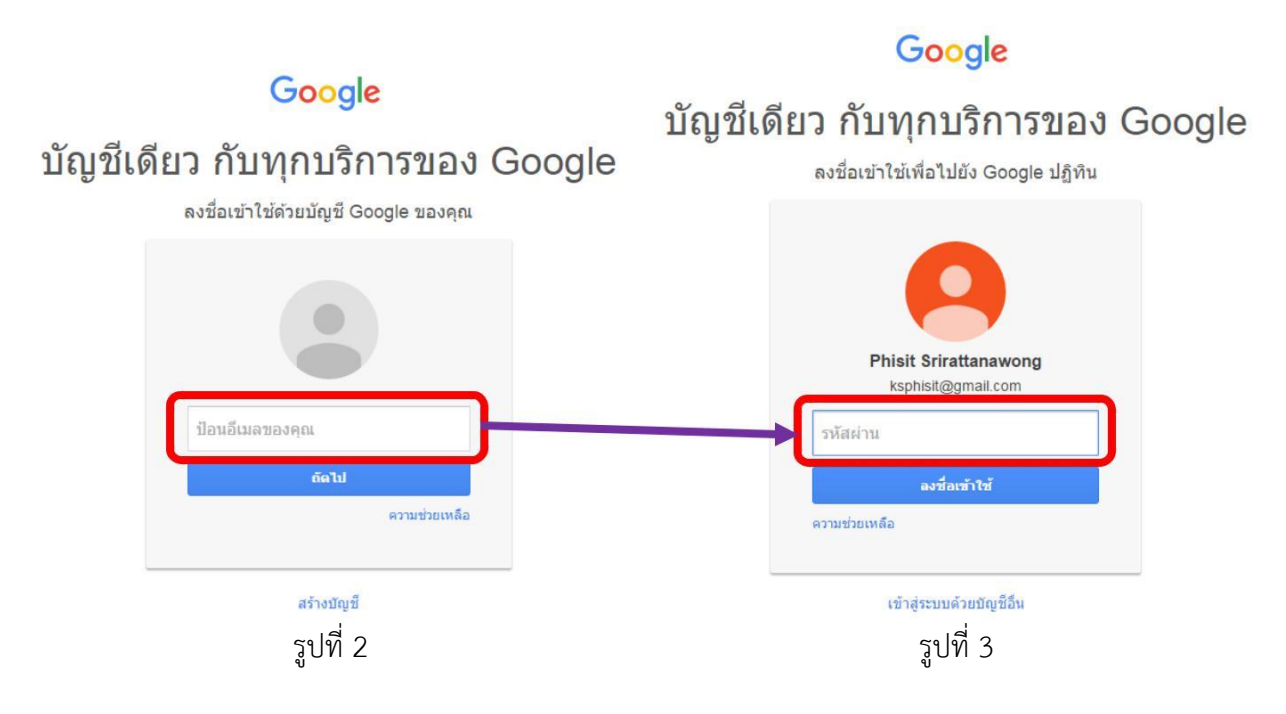

- Phail Gmail waqu 🏢 🔘 🤗 ບັດງພິນລະວັນ สัมพา แหนที Goo -G YouTube 31 18th teni ค์แหกล้าย Google ด้วิจจิง ตั้งแต่จะจอกออ Google co.th fidument English retrastru in muine อีนๆ
- 3. เมื่อทำการ Log in ได้สำเร็จ ให้เข้าไปที่เมนู "ปฏิทิน" ดังรูปที่ 4

รูปที่ 4

 เมื่อเข้ามาสู่หน้าหลักของปฏิทิน ให้ทำการเพิ่มปฏิทินของสำนักทะเบียนฯ โดยไปที่ "ปฏิทินอื่นๆ" แล้วเลือกตัวเลือก "เพิ่มด้วย URL" ดังรูปที่ 5

| ปฏิทิน                                                                                                    | วันนี้ < > มิถุนายน 2016                         |    |             |
|----------------------------------------------------------------------------------------------------|--------------------------------------------------|----|-------------|
| สร้าง                                                                                                    | an.                                              | я. | <b>a</b> .: |
| <ul> <li>มีถุนายน 2016 &lt; &gt;</li> <li>อา จ อ พ พฤศ ส</li> <li>29 30 31 1 2 3 4</li> <li>5 6 7 8 9 10 11</li> <li>12 13 14 15 16 17 19</li> </ul> | 29                                               | 30 | 31          |
| 12 13 14 13 16 17 18<br>19 20 21 22 23 24 25<br>26 27 28 29 30 1 2<br>3 4 5 6 7 8 9<br>ปฏิทินของฉัน ▼                                                | 5                                                | 6  | Z           |
| <ul> <li>Phisit Shrattanawong</li> <li>วันเกิด</li> <li>สิ่งที่ต้องทำ</li> </ul>                                                                     | 12                                               | 13 | 14          |
| ปฏิทินอื่นๆ 💌                                                                                                    |                                                  |    |             |
| เพิ่มปฏิทินของเพื่อน<br>registrar@kmitl.ac.th                                                                                                    | เพิ่ม ได้ทีมของเพื่อน<br>เรียกดู2 เป็นที่น่าสนใจ |    | 21          |
| 🗌 วันหยุดในไทย                                                                                                    | เพิ่มด้วย URL<br>นำเข้าปฏิทิน<br>การตั้งค่า      |    |             |
|                                                                                                    | 26                                               | 27 | 28          |

โดยสามารถเลือกรูปแบบของปฏิทินที่จะเพิ่มได้ตามรายการด้านล่างนี้

- ปฏิทินการศึกษา 2560 ระดับปริญญาตรี สจล. ใช้ URL
   <u>https://calendar.google.com/calendar/ical/kmitl.ac.th\_cshhqr2sodohc4r0dq6ig</u>
   <u>qb468%40group.calendar.google.com/public/basic.ics</u>
- ปฏิทินการศึกษา 2560 ระดับบัณฑิต สจล. ใช้ URL
   <u>https://calendar.google.com/calendar/ical/kmitl.ac.th\_tm9atm3kpo3fae6b41o</u>
   <u>ghgg3g0%40group.calendar.google.com/public/basic.ics</u>
- Academic Calendar 2017 Undergraduate KMITL ใช้ URL https://calendar.google.com/calendar/ical/kmitl.ac.th\_6glb66af0kcu1c8o3k7i0 ejtk0%40group.calendar.google.com/public/basic.ics
- Academic Calendar 2017 Graduate KMITL ใช้ URL
   <u>https://calendar.google.com/calendar/ical/kmitl.ac.th\_jjdbfb2u8njdbjspl6n25b</u>
   <u>uat4%40group.calendar.google.com/public/basic.ics</u>

 เมื่อทำการเลือกรูปแบบปฏิทินเรียบร้อยแล้ว จะพบว่ามีปฏิทินของสำนักทะเบียน ๆ เพิ่มขึ้นมาทาง ด้านซ้ายล่าง ดังรูปที่ 6

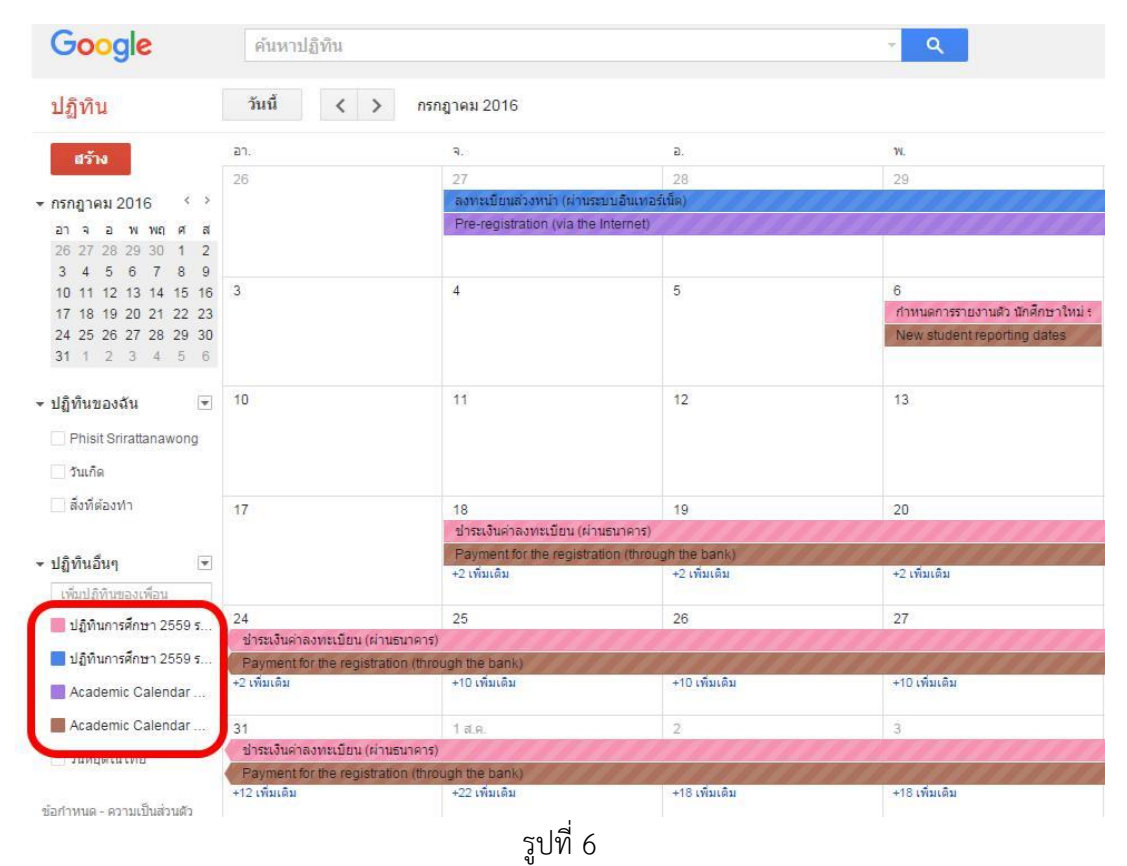

v

6. เข้าสู่หน้าจอหลักแล้วเลือกตัวปฏิทินของเครื่อง โดยในแต่ละรุ่นอาจจะมีชื่อที่ต่างกัน ดังรูปที่ 7

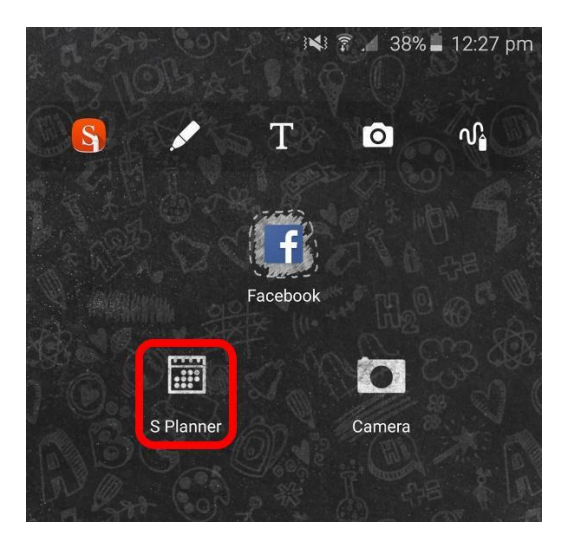

รูปที่ 7

7. เมื่อเข้าสู่ตัวปฏิทินแล้วให้ไปที่ Setting ดังรูปที่ 8 และ 9

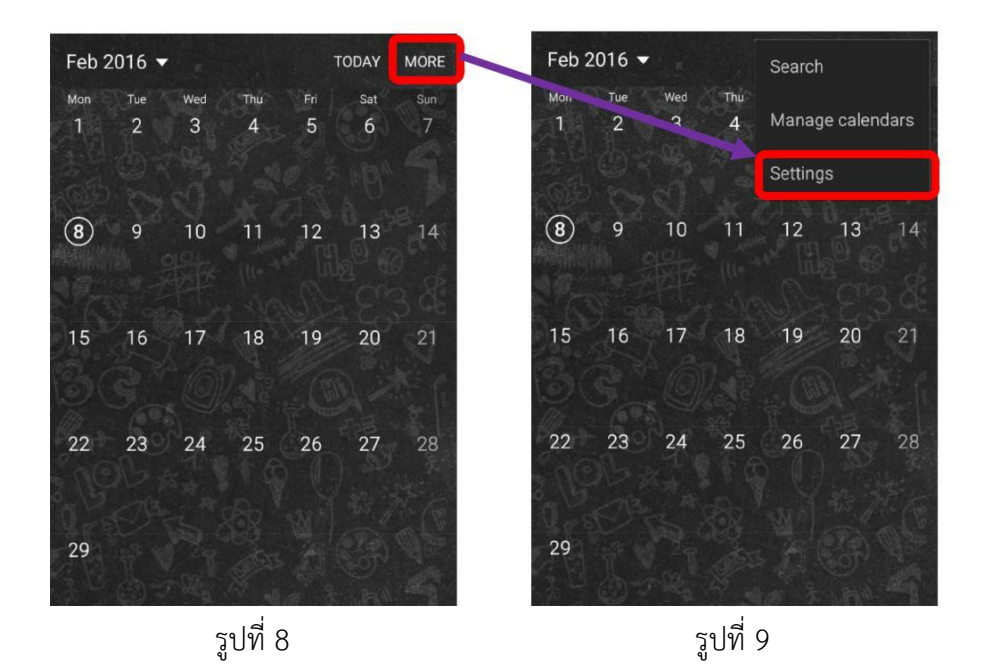

8. เลือก Add Account ส่วนตัวของผู้ใช้งาน ดังรูปที่ 10

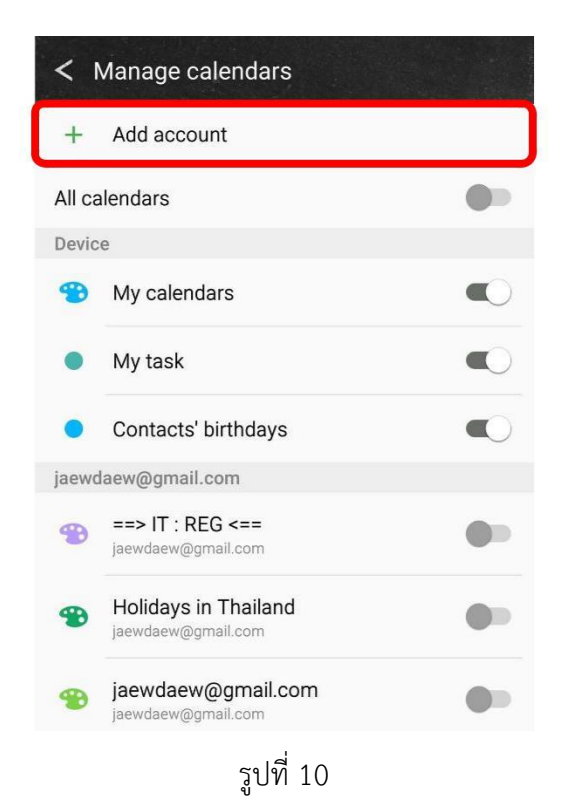

9. เลือกประเภทของ e-mail ส่วนตัวของผู้ใช้งาน ดังรูปที่ 11

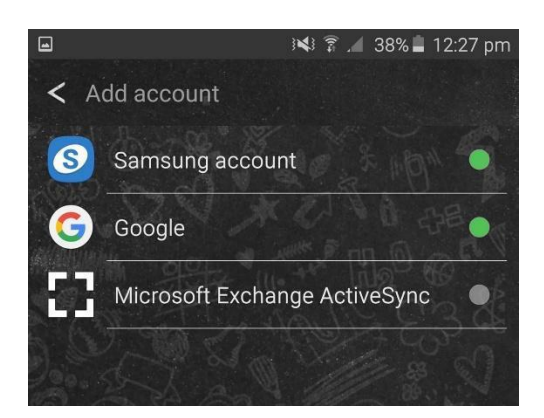

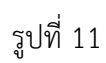

10. กรอก e-mail และ password ของผู้ใช้งาน ดังรูปที่ 12 และ 13

| 🖬 🛛 🕬 🍞 🆽 38% 🛢 12:28 pm                                                                                                    | 🖬 🛛 🖓 🛱 🔏 38% 🖬 12:28 pm |
|----------------------------------------------------------------------------------------------------|--------------------------|
|                                                                                                    | ksphisit@gmail.com       |
|                                                                                                    | Password                 |
| Add your account :                                                                                                    | Forgot password?         |
| Google<br>Sign in to get the most out of your device.                                                                                |                          |
| Enter your email                                                                                                    |                          |
| Or create a new account                                                                                                    |                          |
|                                                                                                    |                          |
|                                                                                                    |                          |
| NEXT >                                                                                                    | NEXT >                   |
| Add your account :<br>Coogle<br>Sign in to get the most out of your device.<br>Enter your email<br>Or create a new account<br>NEXT > | Forgot password?         |

รูปที่ 12

รูปที่ 13

 จากนั้นจะมีตัวปฏิทินที่ทำการเชื่อมต่อตามข้อที่ 4 ขึ้นมา ดังรูปที่ 14 ให้ทำการเลือกปฏิทินที่ต้องการ แสดงบนปฏิทินส่วนตัว

| < 1   | Manage calendars                                                      |   |
|-------|-----------------------------------------------------------------------|---|
|       | jaewdaew@gmail.com                                                    |   |
| ksphi | sit@gmail.com                                                         |   |
| -     | Academic Calendar 2016 Graduate<br>ksphisit@gmail.com                 | • |
| Ð     | Academic Calendar 2016 Undergra<br>ksphisit@gmail.com                 |   |
| B     | ksphisit@gmail.com<br>ksphisit@gmail.com                              |   |
| Ð     | ปฏิทินการศึกษา 2559 ระดับบัณฑิต สจล.<br><sub>ksphisit@gmail.com</sub> |   |
|       | ปฏิทินการศึกษา 2559 ระดับปริญญาตรี<br>ksphisit@gmail.com              | 9 |
|       | <b>วันหยุดในไทย</b><br>ksphisit@gmail.com                             |   |
| -     | วันเกิด<br>ksphisit@gmail.com                                         |   |
| jaewd | aew@gmail.com                                                         |   |
|       | Samsung Calendar<br>jaewdaew@gmail.com                                |   |
| •     | Samsung Tasks                                                         |   |

รูปที่ 14

12. หลังจากนั้นจะปรากฏปฏิทินการศึกษาเป็นส่วนหนึ่งในปฏิทินส่วนตัวตามตัวอย่าง ดังรูปที่ 15

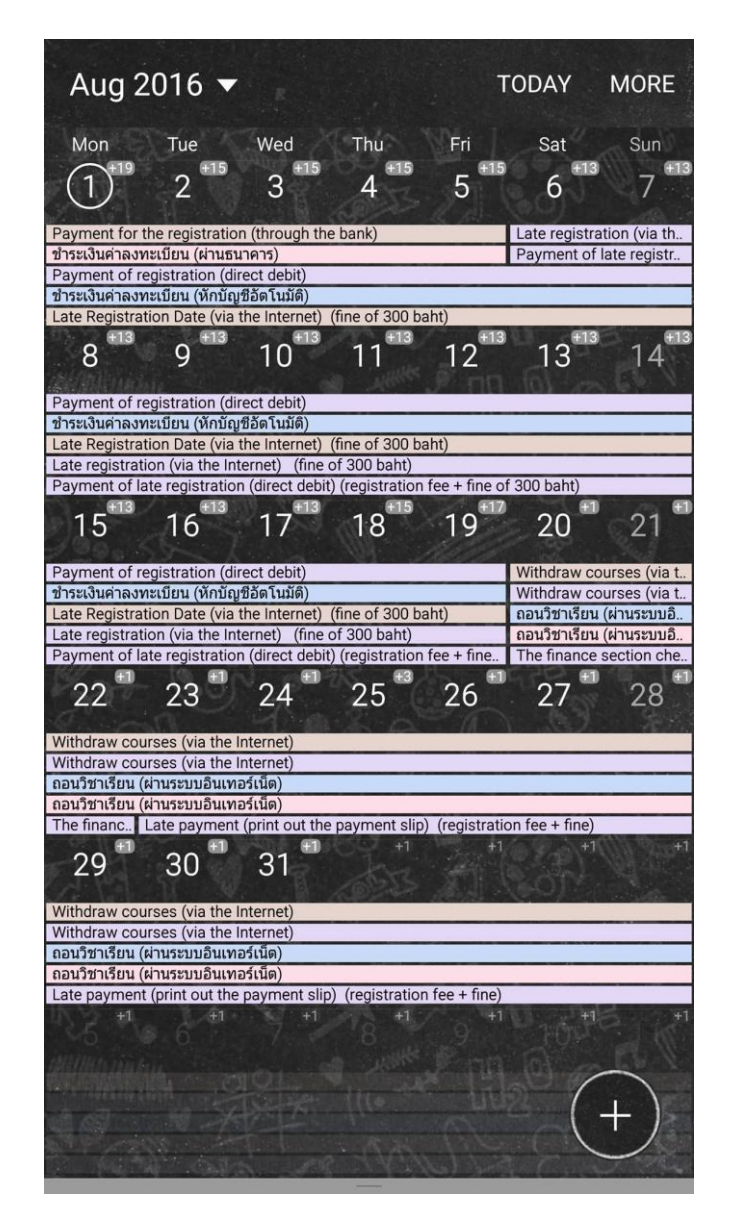

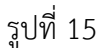

\*<u>หมายเหต</u>ุ: สำหรับระบบปฏิบัติการ Android นั้น อาจมีความแตกต่างกันในบางขั้นตอนขึ้นอยู่กับรุ่นของ เครื่องที่ใช้ โดยในคู่มือนี้ได้ใช้สมาร์ทโฟนรุ่น Samsung Galaxy Note 5 เป็นตัวอย่างในการใช้งาน